Crea un file video MP4 di alta qualità (H.264)

Pubblica un video HD per la riproduzione su un lettore di media.

Il progetto deve essere salvato prima di fare clic sull'opzione - Se non è stato già fatto verrà richiesto di salvare il progetto.

## ×

The available options are shown above. All of the presets work well. Another option is "Pan and Scan" for which the Default is "Enabled".

The Video File name is the same as the Project Name and the location will default to the same as the Project location.

Click Convert to start the encoding. The Progress Window:

When the encoding is completed you can view the video on a PC. Media Player Classic - Home Cinema is recommended for PC. You can also transfer the file to a USB device and view the video with the USB Device plugged into a suitably equipped Television or Blu Ray Player connected to a Television via HDMI. The Project should be saved before clicking on the option - if you have not done this you will be asked to Save the Project.

The available options are shown above. All of the presets work well. Another option is "Pan and Scan" for which the Default is "Enabled".

The Video File name is the same as the Project Name and the location will default to the same as the Project location.

Click Convert to start the encoding. The Progress Window:

When the encoding is completed you can view the video on a PC. Media Player Classic - Home Cinema is recommended for PC. You can also transfer the file to a USB device and view the video with the USB Device plugged into a suitably equipped Television or Blu Ray Player connected to a Television via HDMI.

From: https://docs.pteavstudio.com/ - **PTE AV Studio** 

Permanent link: https://docs.pteavstudio.com/it-it/9.0/videobuilder/hdvideo?rev=1396123809

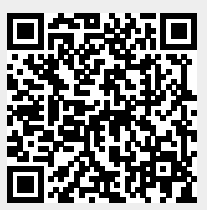

Last update: 2022/12/18 11:20